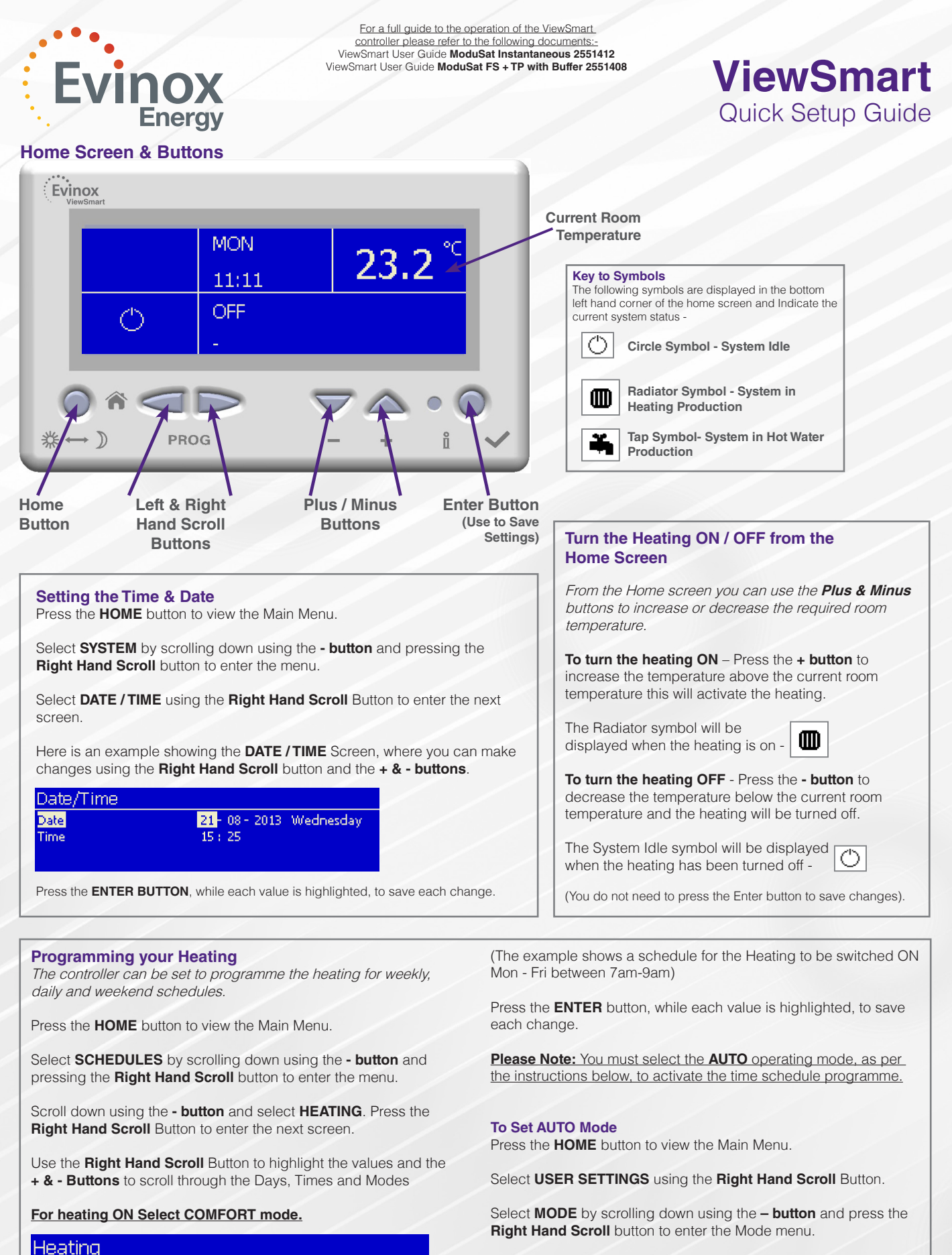

Select **HEATING MODE** using the **Right Hand Scroll** and then the **+ and – buttons** to scroll through to **AUTO**.

Press the  $\ensuremath{\text{ENTER}}$  button, while the mode is highlighted, to save the change.

Evinox Energy Ltd 2551503A

Program

Interval

Mode

Day

T. +44 (0)1372 722277

Mo Tu We Th Fr 07:00 >> 09:00

Comfort